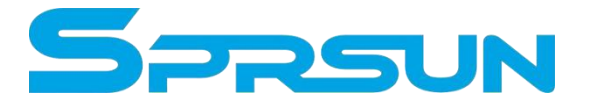

# **Monoblock DC Inverter Series**

# User Manual

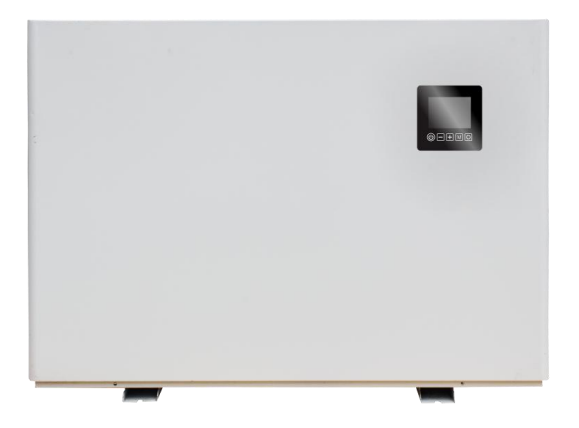

# Air source swimming

# pool heat pump

# Heating+Cooling

#### Attention

Thank you for choosing our product, we shall be more than glad to service you. For you to better operate this product and to prevent accidents due to misoperation, please read carefully this user manual before carrying out any installation or operation, also please pay special attention to the warning, prohibition and attention instructions. We are continuously supplementing and upgrading this user manual to better service for you!

# Contents

# User Manual

| Part 1. | Before use                    | 2  |
|---------|-------------------------------|----|
| 1.      | Attentions                    | 2  |
| 2.      | Internal structure of unit    | 4  |
| 3.      | wiring diagram                | 7  |
| 4.      | Primary circulation system    | 9  |
| Part 2. | Use                           | 14 |
| 1.      | Buttons function              | 14 |
| 2.      | Key operation instructions    | 15 |
| Part 3. | WIFI module networking manual | 19 |
| 1.      | APP download and install      | 19 |
| 2.      | Start the APP                 | 20 |
| 3.      | Register and Login            | 21 |
| 4.      | WIFI module networking        | 24 |
| 5.      | APP Operation Instructions    | 27 |
| 6.      | Other problem and repairig    | 35 |
|         |                               |    |

## Part 1. Before Use

#### 1. Attentions

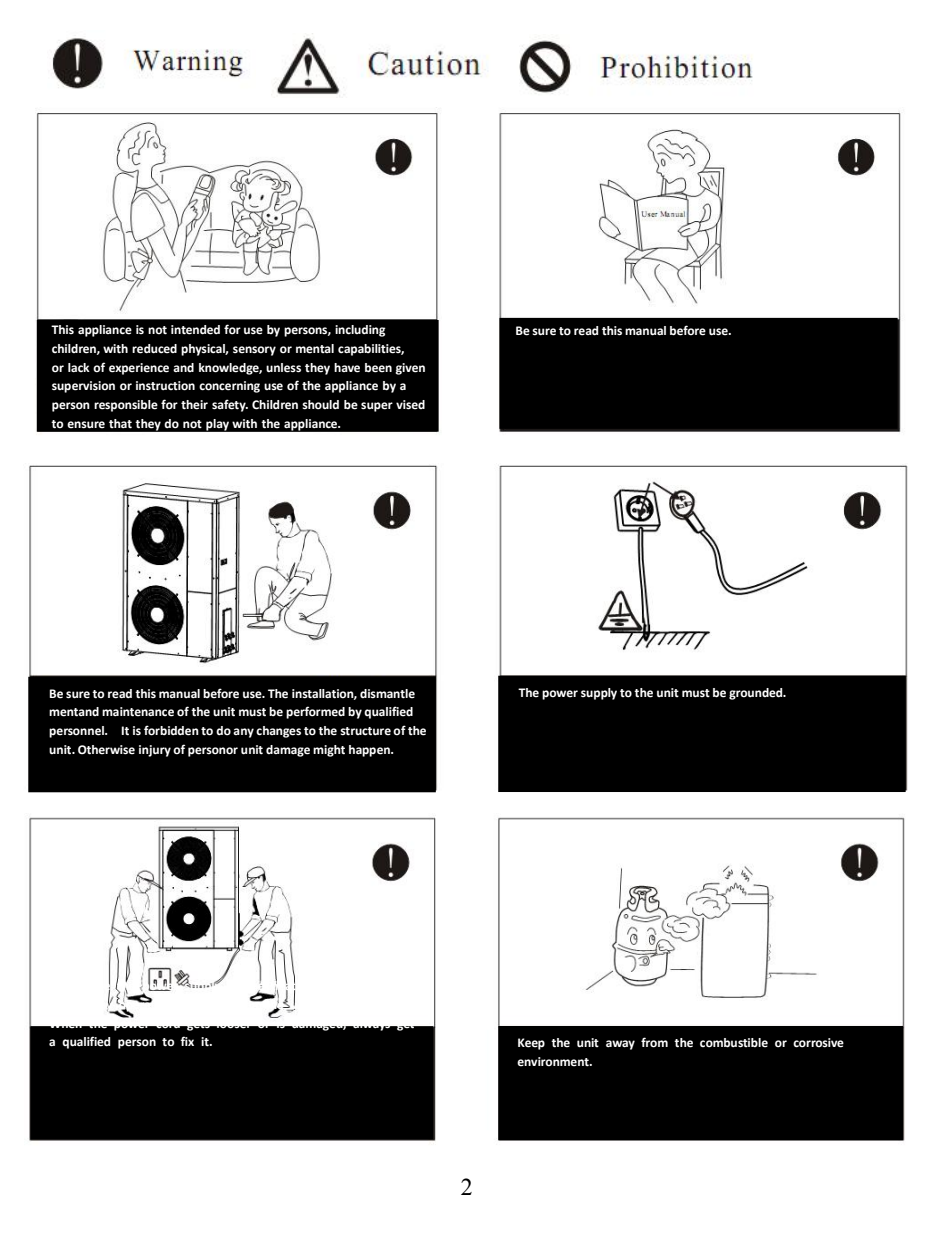

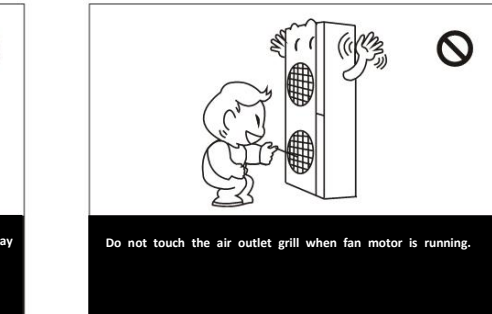

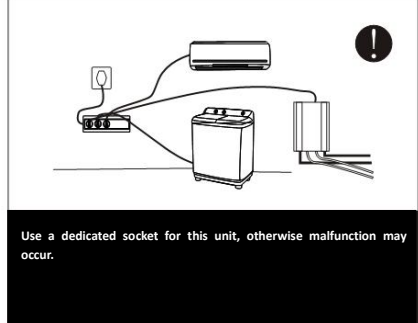

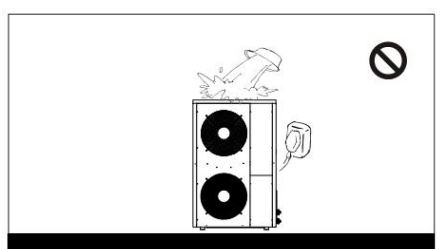

Water or any kind of liquid is strictly forbidden to be poured into the product, or may case creepage or breakdown of the product.

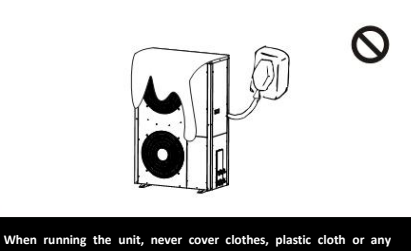

when running the unit, never cover clothes, plastic cloth or any other material that block ventilation on the product which will lead to low efficiency or even non-operation of this unit.

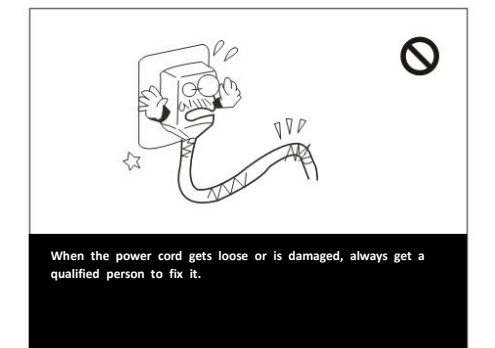

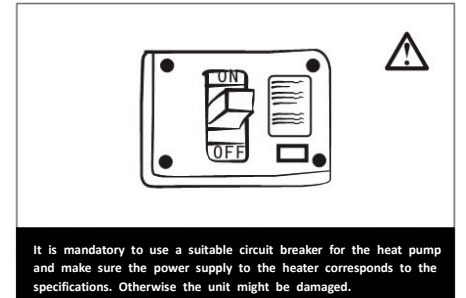

## 2. Internal structure of unit

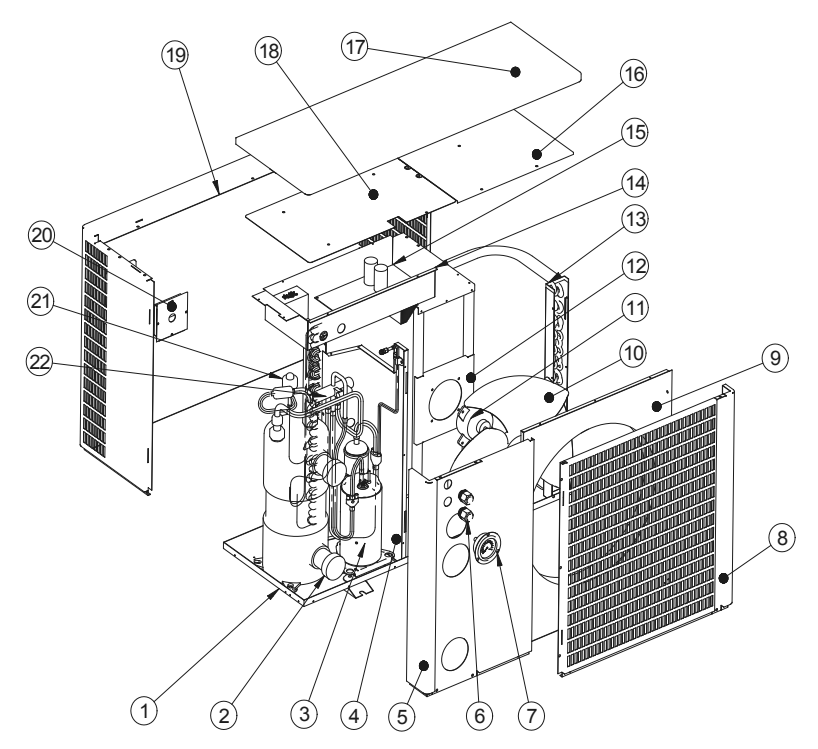

### CGY015V3、CGY0205V3、CGY025V3、CGY030V3、CGY040V3

| No. | Component                    | No. | Component                     |
|-----|------------------------------|-----|-------------------------------|
| 1   | Chassis                      | 12  | Fan support                   |
| 2   | Titanium tube heat exchanger | 13  | Finned evaporator             |
| 3   | DC compressor                | 14  | Electrical box                |
| 4   | Middle diaphragm             | 15  | Frequency converter           |
| 5   | Rear service panel           | 16  | Evaporator cover plate        |
| 6   | Power inlet hole             | 17  | Cover                         |
| 7   | Pressure gauge               | 18  | Cover plate of electrical box |
| 8   | Air outlet network           | 19  | front panel                   |

| 9  | Air outlet frame | 20 | control panel              |
|----|------------------|----|----------------------------|
| 10 | Wind leaf        | 21 | Electronic expansion valve |
| 11 | DC motor         | 22 | Four way valve             |

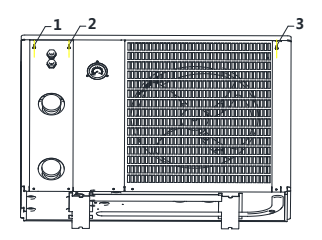

Step 1: first remove the 1-2-3 screws fixing the top cover, water outlet plate and rear screen plate

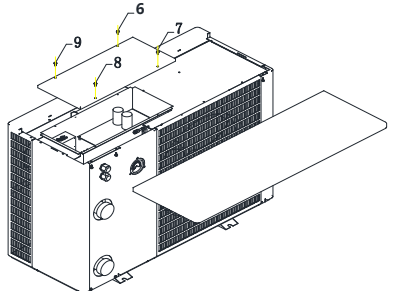

Step 3: remove the 6-7-8-9 screws to remove the cover plate of the electric box, and you can see the inside of the electric control box

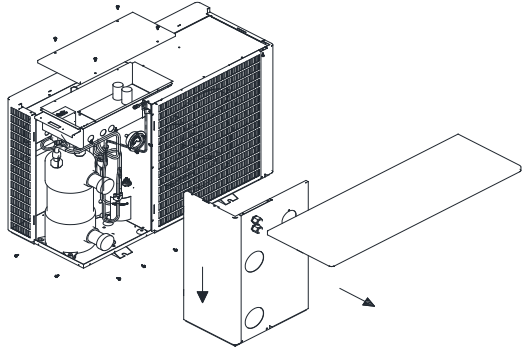

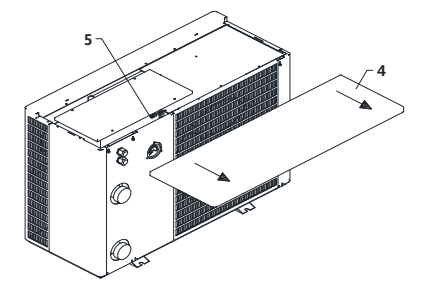

Step 2: push back the 4 top cover, and then the top cover will come out. We can see the inside of the machine and the refrigerant filling port 5

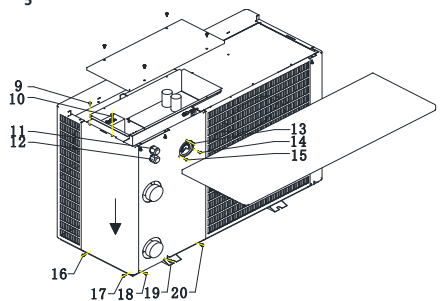

Step 4: remove the screws 9-10-11-12-13-14-15-16-17-18-19-20, and then take down the water outlet plate to remove the water outlet plate

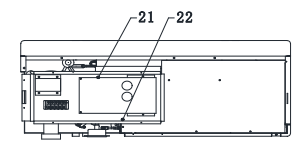

Step 6: remove the 21-22 screws shown on the PCB board of the electrical box. At this time, the electrical box can be moved, but the wires are mainly pulled. Be careful not to break the wires

Step 5: shoot the water outlet plate down to remove the water outlet plate

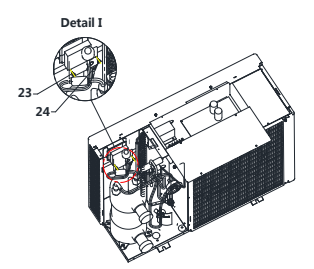

Step 7: remove the 23-24 screws at the position shown in the figure to take out the control panel  $\sqrt{31,32,33,34,35}$ 

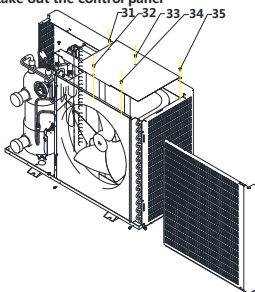

Step 9: remove the screws 31-32-33-34-35 at the position shown in the figure to remove the evaporator cover plate,The fan can also be checked at this time

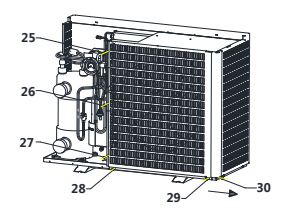

Step 8: remove the screws 25-26-27-28-29-30 at the position shown in the figure, and then remove the rear air outlet net

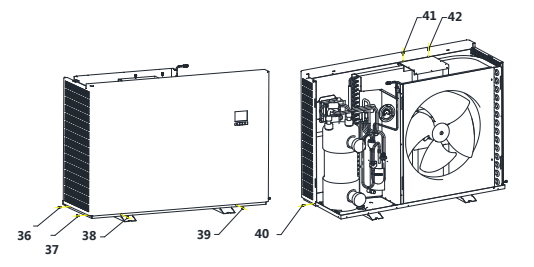

Step 10: remove the screws 36-37-38-39-40-41-42 at the position shown in the figure to remove the front panel

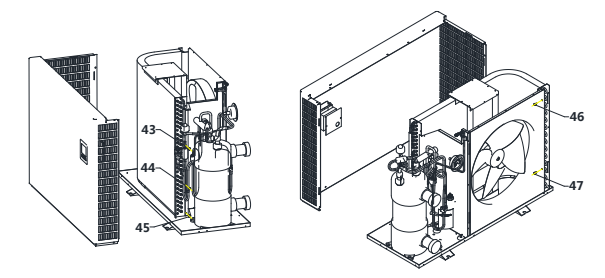

Step 11: remove the screws 43-44-45-46-47 at the position shown in the figure to disassemble the finned evaporator

# 3. wiring diagram

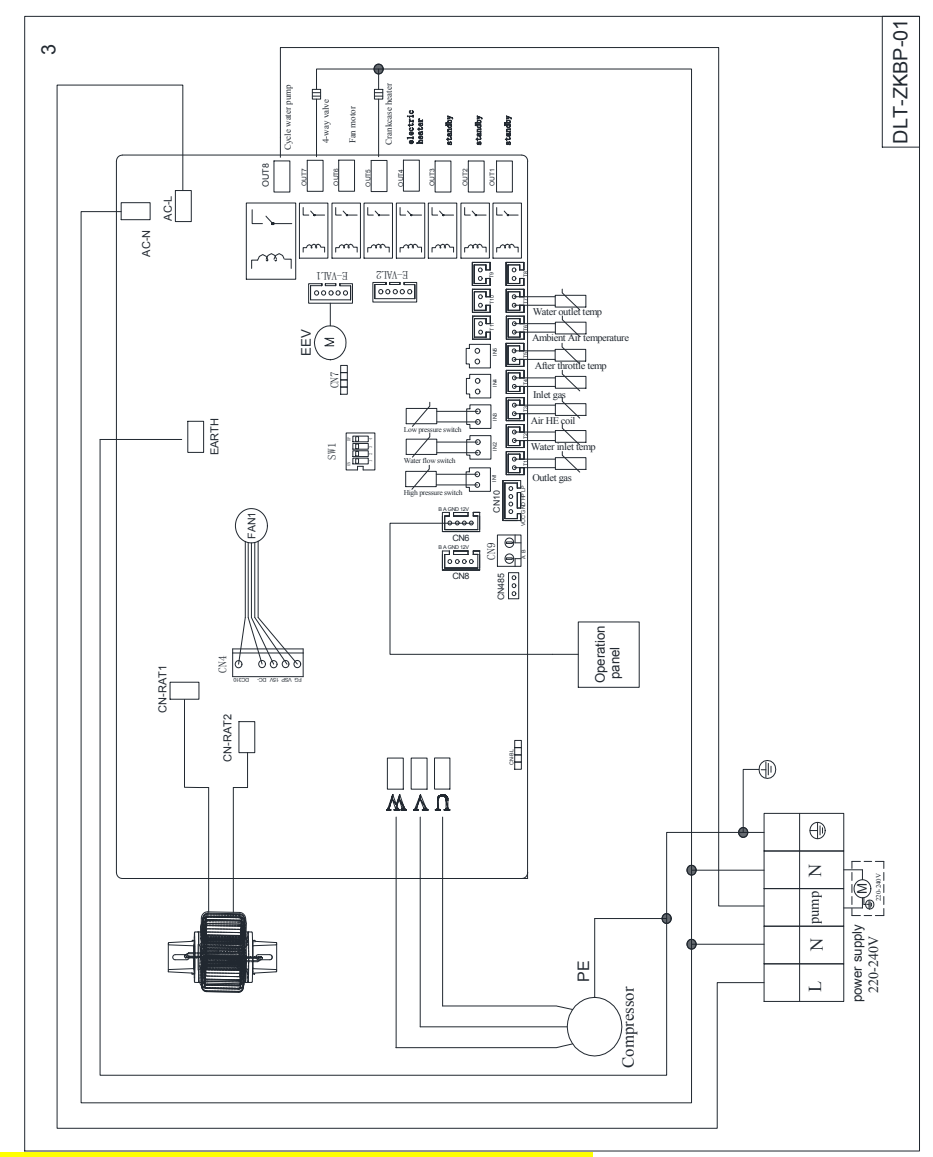

Voltage: 220V $\sim$ 240V/50Hz or 60 Hz/1Ph

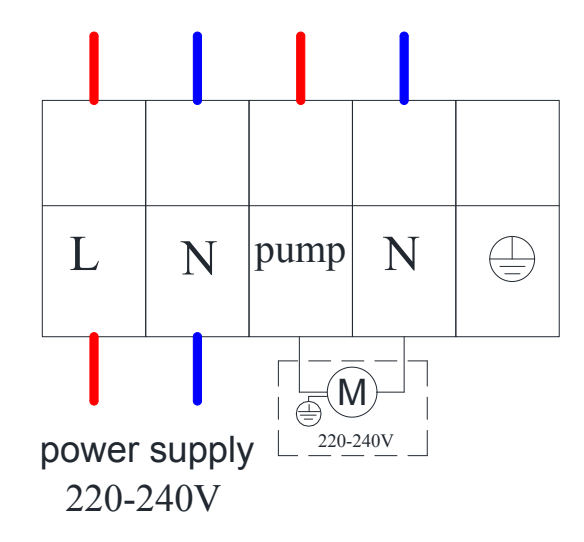

| Model    | Line(mm <sup>2</sup> ) | Max.<br>Current(A) |
|----------|------------------------|--------------------|
| CGY010V3 | 2.5                    | 4.2                |
| CGY015V3 | 2.5                    | 6.1                |
| CGY020V3 | 2.5                    | 7.8                |
| CGY025V3 | 2.5                    | 9.8                |
| CGY030V3 | 4.0                    | 12.2               |
| CGY040V3 | 4.0                    | 15                 |

# 4. Primary circulation system

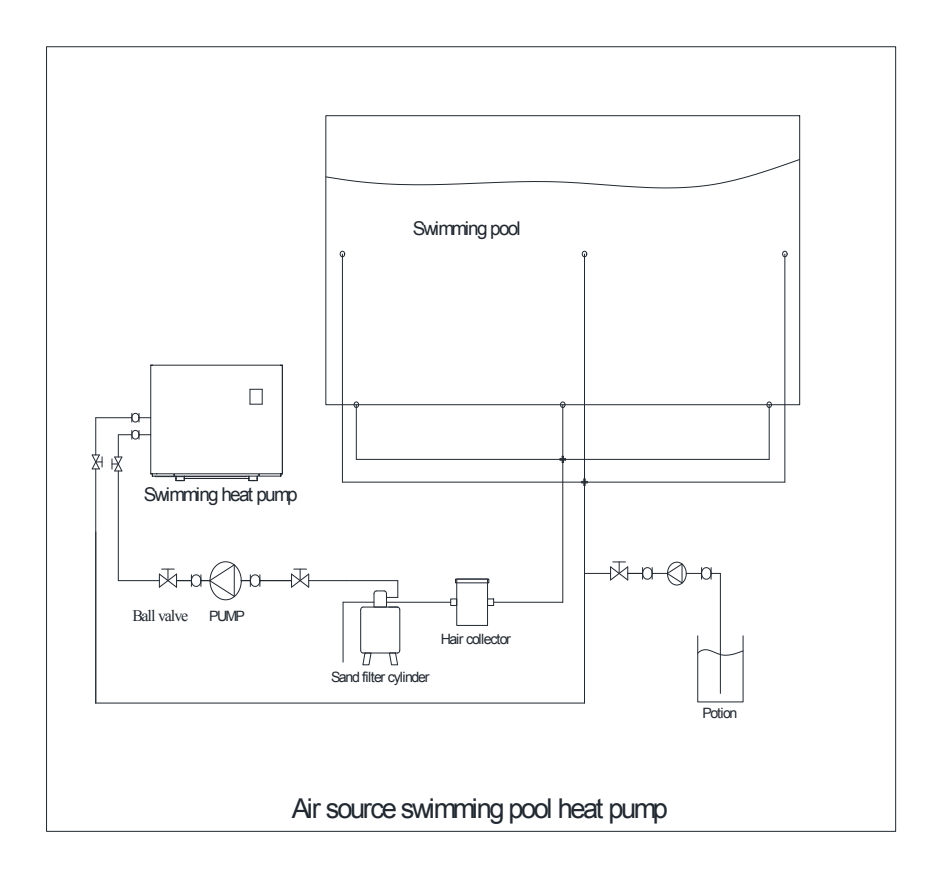

- The heat pump must be installed in open space. Normally is installed on the roof of house.
- The unit should be placed in dry and well-ventilated environment. If the environment is humid, electronic components may get corroded or short circuit.
- Heat pump mustn't be installed in the environment where corrosive, volatile, or flammable liquid or gas exists.
- Because of the noise is a little loud, please don't install the heatpump near bedroom or living room or meeting room.
- The bottom of the heat pump should be at least 50cm higher than ground, because rain water, snow may enter inside if the installation is on ground. Heat pump can be installed on concrete basic or steel support.
- Please install a shed for the heat pump, otherwise, rain water can reduce the lifetime of the shell, and snow may cover the air outlet.
- Water drainage ditch should be set around the heat pump, when heat pump is working, there is condensing water flow down, or when defrosting,

there are plenty of water flow down too.

 Heat pump should far away from kitchen exhaust, because the finned tube is not easy to clean if there is oil on it.

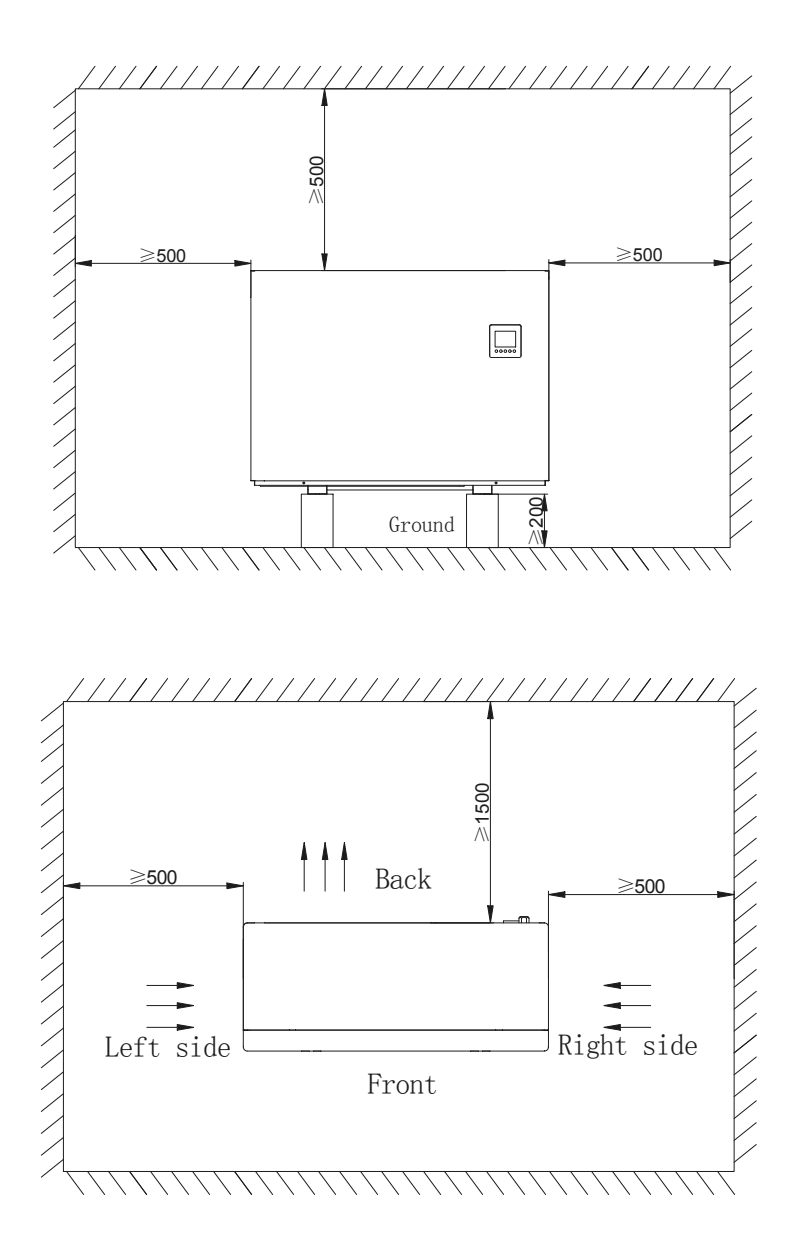

- Heat pump must be installed on flat concrete blocks or a raised concrete platform, or steel bracket.
- Between heat pump and basic or bracket, at leas
   4pcs anti-shock pads should be placed

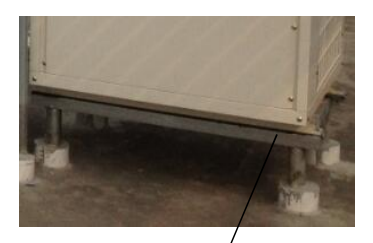

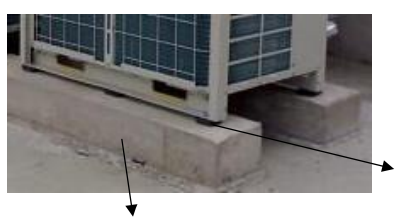

Steel bracket

Concrete basic

Anti-shock pad

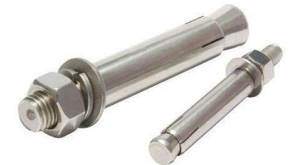

Expansion bolt

- Before make basic or bracket, please check heat pump dimension
- Before fix heat pump on basic, please confirm heat pump

direction according to project design.

- Normally use expansion bolt to fix heat pump on concrete basic.
- Make sure circulating water pipe must be PVC50.

When install water temp sensor on pipe or in water tank, make sure tempsensor will not touch water directly, best through a sensor tube. Like below picture

# Part 2. Use

LED color screen line controller:

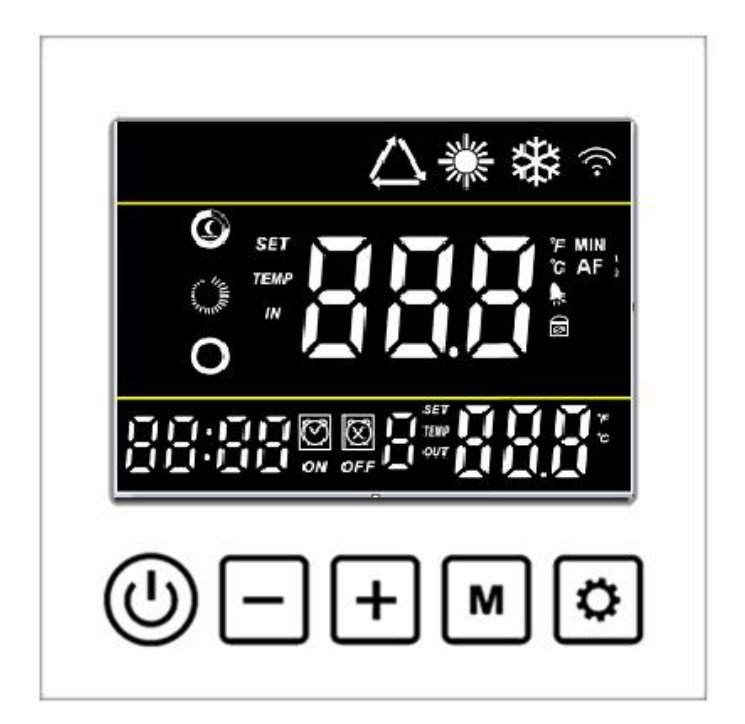

Icon introduction :

- Heating mode
- Cooling mode"
- Silent mode : "Smart mode : "Strong mode : "O".
- When defrosting , "\* Flashing display, indicating defrosting operation .

- When Wi-Fi connection is successful "?" light stays on, flashing when not connected or connected.
- Screen is locked "

• When a fault is reported "R"Flashing .

Key operation instructions :

1、"<sup>(U)</sup>"power button :

Short press "" as the exit key and return to the main page.

When in the main interface, long press "0"3 seconds to turn on/off .

2、"M"Mode key :

In the power-on state, long press" M "for 3 seconds to switch between working modes: heating mode and cooling mode.

3、"+"Plus key

When powering on, in the main interface, single press"[+]", to adjust the current mode setting temperature;

4、"—"Minus key

When powering on, in the main interface, single press"[-]", to adjust the current mode setting temperature;

In the main interface, long press the "-" key for 3 seconds to enter the unit status parameter query, and cooperate with the "+", "-" keys to scroll through the parameters. Press"-" to exit parameter query.

| Query            | Representative meaning  | Display range   |
|------------------|-------------------------|-----------------|
| code             |                         |                 |
| A01              | Inlet water temperature | <b>-30~99</b> ℃ |
| A02              | Outlet temperature      | <b>-30~99</b> ℃ |
| A03              | Ambient temperature     | <b>-30~99</b> ℃ |
| A04              | Exhaust gas             | <b>0~125</b> ℃  |
|                  | temperature             |                 |
| A05              | Return air temperature  | <b>-30~99</b> ℃ |
| A06              | Outer coil temperature  | <b>-30~99</b> ℃ |
| A07              | Inner coil temperature  | <b>-30~99</b> ℃ |
| A08              | Main expansion valve    |                 |
|                  | opening                 |                 |
| A09              | Enthalpy expansion      |                 |
|                  | valve opening           |                 |
| A10              | Compressor current      |                 |
| A11              | Heat sink temperature   |                 |
| A12              | DC bus voltage value    |                 |
| A13              | Actual speed of         |                 |
|                  | compressor              |                 |
| A14              | DC fan 1 speed          |                 |
| <mark>A15</mark> | DC fan 2 speed          |                 |

◎ Unit status table: long press "-" minus key

5、"<sup>©</sup>"Setting key

Clock setting :

the hour value of the current time can be adjusted through the "+ ", "-" keys. Each time you press the

" " key, the hour increases by one, and each time you press the " " the hour decreases by one. If you hold

down the "+ "or" - " key for a long time, the hour will automatically increase or decrease. After setting the hour

digit value, press the "D" button again; at this time, the minute digit flashes, indicating that the minute value

of the current time can be adjusted by the "+""-"button. After setting the minute value, press the " $\bigcirc$ " key

again to end.

Timer setting:

Long press the "" button for 3 seconds to enter the timing setting: Enter the timing selection. At this time, "Time On 1", the clock

"Hour" flashes, and the hours can be set with (+) " (-)". Press

the " $\bigcirc$  " button again to switch to the clock "minutes", and the " $\bigcirc$  "  $\searrow$ 

"" buttons can be used to

set the minutes;

Press the " button again to switch and switch to the "timing off 1" setting: the clock "hour" flashes, and the

hours can be set with the "+", "-" keys; press the " $\odot$ " button again to switch to the clock "minutes",

with"+"、"—"key can set the minutes;

Other time periods are set by analogy;

Press"" to exit or confirm.

Return to the main interface, it will display the current number of set time periods;.

Cancel timer setting:

When the set power-on time and power-off time are the same, the timing setting of the current time period is cancelled.

6、Forced defrosting:

Press the "mand" "to enter the forced defrost mode.

When entering the defrost, the flashing display "\*\*.".

7、 Frequency mode switching:

In the boot interface, press " To switch the frequency mode: silent, smart, and strong mode.

8、Celsius/Fahrenheit switch:

In the shutdown state, long press"<sup>(U)</sup>"and"<sup>[M]</sup>" for 3 seconds in the main interface to switch between Celsius/Fahrenheit.

9、Unlock/lock screen operation::

When in the main interface, press and hold the "+" and "-" keys for 3 seconds to unlock/lock the screen.

10、 Manual electric heating function: In the main interface, long press "+" for 3 seconds to manually turn on/off the electric heating function.

WIFI settings

Press the "+" and "<sup>M</sup>"keys at the same time for 3 seconds to enter the "default mode" network configuration, the " <sup>™</sup> icon flashes quickly when entering;;

Press the "-" and "<sup>(U)</sup>" keys at the same time for 3 seconds to enter the "compatibility mode" network configuration, the "<sup>(C)</sup>" icon flashes slowly when entering;

# Part 3. WIFI module networking manual

- 1. APP download and install
  - Scanning QC code with browser (for both Android and iOS)

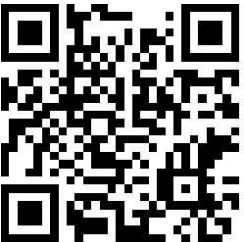

Android System

|                                                                                | 2                                                            | b 🛜 📶 🔲 14:48       |
|--------------------------------------------------------------------------------|--------------------------------------------------------------|---------------------|
|                                                                                | Details                                                      | Q                   |
| Sma<br>290<br>**<br>Ad ch                                                      | art life<br>thousand installs<br>★★★<br>eck Virus check Manu | al check 🗸 🗸        |
| Introduction                                                                   | Comments 15                                                  | Recommended         |
|                                                                                |                                                              |                     |
| Only one app to manage multi-                                                  | ple devices Convenie                                         | th and sco-friendly |
| Price Free<br>Size 55.3I<br>Version 3.11.<br>Release date 12/0<br>Developer 杭州 | M<br>5<br>8/2019<br>洤砘信自技术有限/                                | REPORT              |
| Share                                                                          | UPDATE 55.3M                                                 | Comment             |

IOS System

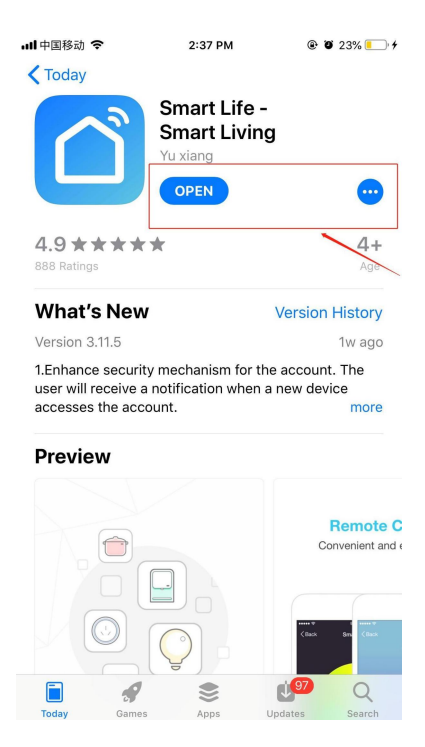

- 2. Start the APP
  - After the installation, click the "<sup>C</sup>" icon on the desktop to start the software.

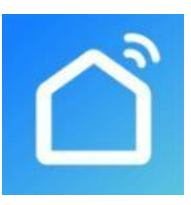

Smart Life

- 3. Register and Login
  - 3.1 Register
  - Users without account can apply by clicking the "Register"function on the login page: Register → Agree the privacy policy → Enter the mobile number → Get the verification code → Enter the verification code → Set the password → Complete, as shown in the following figure:

|                             | ସ App Store <b>₁।॥                                   </b> | ⊡+                                                                    |
|-----------------------------|-----------------------------------------------------------|-----------------------------------------------------------------------|
|                             | Register                                                  | adl 中国移动                                                              |
|                             | China +86                                                 | Set Password                                                          |
|                             | Mobile Phone Number/Email 2                               | 4                                                                     |
| Contraction of the second   |                                                           | Password contains 6 to 20 characters, including letters<br>and digits |
| Carlora, C.                 | Get Verification Code 3                                   | Done                                                                  |
|                             |                                                           |                                                                       |
|                             |                                                           |                                                                       |
| Register 1                  |                                                           | qwertyuiop                                                            |
| Login with Existing Account |                                                           | asdfghjkl                                                             |
|                             |                                                           | ☆ z x c v b n m ⊗                                                     |
|                             | I Agree Service Agreement and Privacy Policy              | .?123 space Done                                                      |

After registration, you need to create a family: me → family management → family adding → family name setting → location setting → room adding → complete, the sequence as follows:

| 2         | Q              | » + | Cancel            | Edit Family Info     | 4 | Done |
|-----------|----------------|-----|-------------------|----------------------|---|------|
|           |                |     | Family Name-      | Enter family name    | 2 |      |
|           |                |     | Family Location   | Set location         | 3 | >    |
|           |                |     | Rooms with Smart  | Devices:             |   |      |
|           | A              |     | Living Room       |                      |   | 0    |
|           |                |     | Master Bedroon    | n                    |   | 0    |
| No device | es, please add |     | Second Bedroor    | m                    |   | 0    |
| Mac       | Device         |     | Dining Room       |                      |   | 0    |
|           |                |     | Kitchen           |                      |   | 0    |
|           |                |     | Study Room        |                      |   | 0    |
|           |                |     | Add Room          |                      |   |      |
|           |                |     | You can change ro | om settings anytime. |   |      |
| A.        | -Ò.<br>Smart M | 1   |                   |                      |   |      |

## 3.2 Login

• You can login directly if you have the account , the sequence as follows:

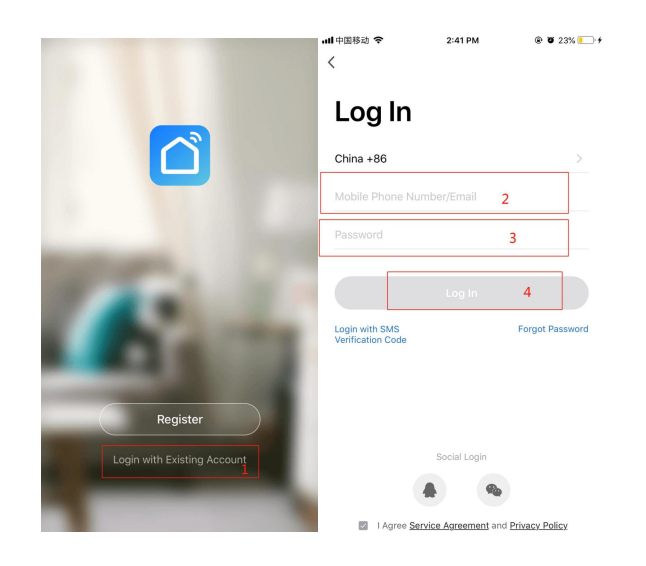

If you forget the passport ,you can choose the authentication number to login. Choose "aut hentication number  $\log OOD$  enter phone no get the authentication number.

| Log In                                                | Login with SMS Verification Code                                 | 190030560<br>tLife】 Verification code:259488 This code is<br>ster use only. We will never call to ask for it.                                                                          |
|-------------------------------------------------------|------------------------------------------------------------------|----------------------------------------------------------------------------------------------------|
| China +86                                             | China +86                                                        | ter Verification Code                                                                                                    |
| Mobile Phone Number/Email                             | Mobile Phone Number/Email 2                                      |                                                                                                    |
| Password                                              |                                                                  | 4                                                                                                    |
|                                                       | Get Verification Code 3                                          | tion code has been sent to your mobile phone:<br>11171774, Resend (55s)                                                                                                    |
|                                                       |                                                                  |                                                                                                    |
| Login with SMS<br>Verification Code 1                 |                                                                  |                                                                                                    |
| Login with SMS<br>Verification Code 1                 |                                                                  | From Messages<br>259488                                                                                                    |
| Login with SMS<br>Verification Code 1                 | qwertyuiop                                                       | From Messages<br>259488<br>2 2 3<br>Asc Der                                                                                                    |
| Login with SMS<br>Verification Code 1 Forgot Passw    | qwertyuiop<br>asdfghjkl                                          | From Messages<br>Z59488           1         2         3           4         5         6           1, JKL         MNO         MNO                                                       |
| Login with SMS<br>Verification Code 1<br>Social Login | q w e r t y u i o p<br>a s d f g h j k l<br>☆ z x c v b n m ≪ 77 | From Messages           259488           1         2           4         3           1         5           6         6           7         8         9           7         7         9 |

#### As follow:

After creating a family or login, enter the interface of App Intelligent Life.

### 4. WIFI module networking

#### • Step 1

The heat pump manually enters the smart distribution grid mode: within 10S after power-on, press and hold the "switch", "+", "timing" three buttons 5S at the same time to enter the smart distribution grid mode, the "WIFI" icon flashes, phone can start distribution grid.

Note: Withdrawal from distribution grid after 3 minutes. The "WIFI" icon will stop flashing. The WIFI module will no longer be equipped with the network. To re-distribute the network, you need to press "Switch", "+", "Timed" 5S again.

### Step 2

Open the "Smart Life" app, log in to the main interface, click "+" in the upper right corner or "Add Device" in the interface to enter the device type selection, select "Air Condition" in the "Household Power" device to enter the Add Device interface;

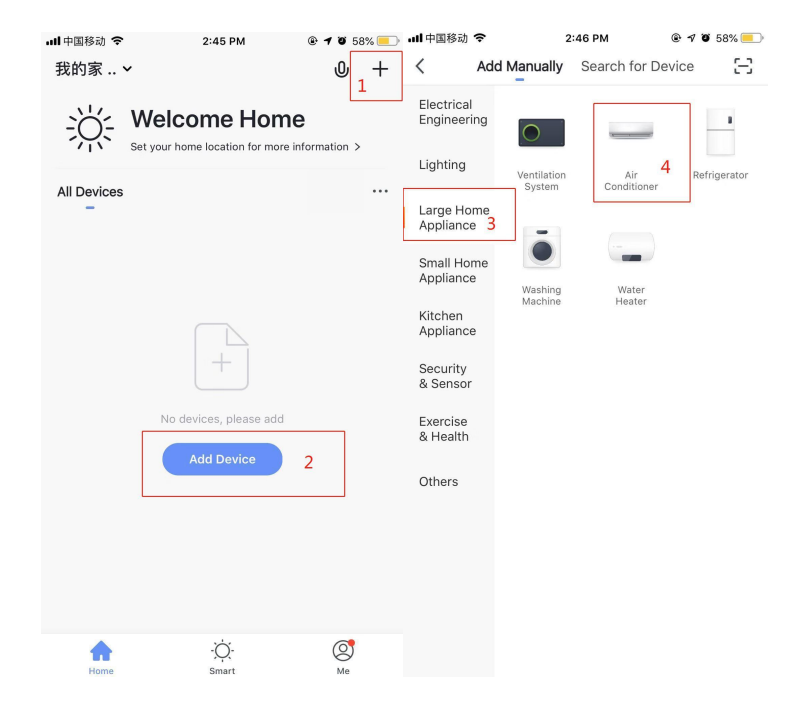

#### • Step 3

"Add Device" interface, confirm that the line controller has selected the smart distri bution mode. After the "WIFI" icon is flashing, click "Confirm indicator is flashing";

Enter the WIFI connection interface, enter the WIFI password that the mobile phone has connected (must be consistent with the WIFI connected to the mobile phone and the WIFI must be 2.4G WIFI), click OK to enter the device connection status directly.

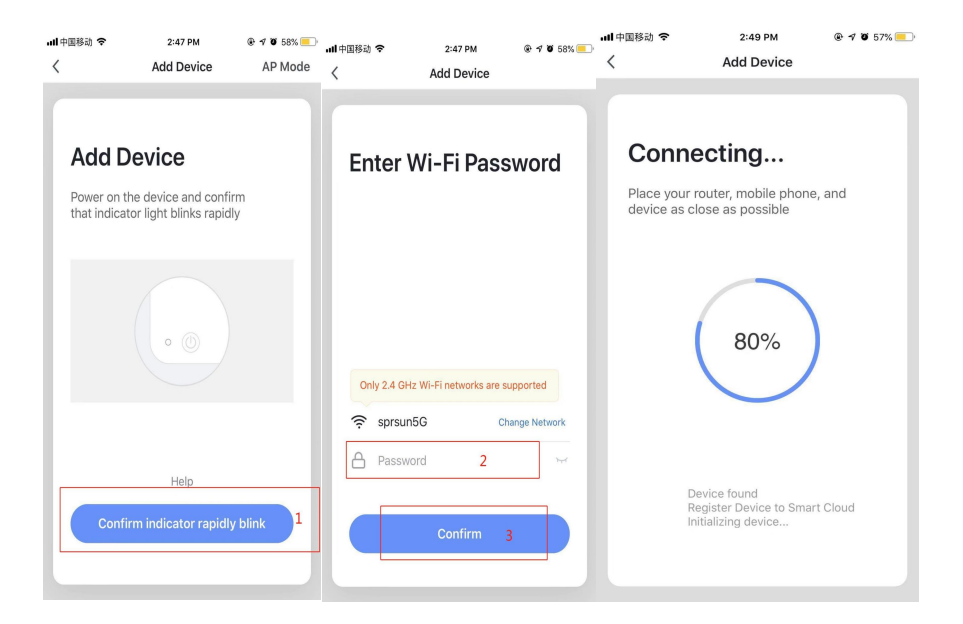

## • Step 4

After automatic process of "found device", "Device register to smart cloud", "D evice initialize", the connection is done and distribution network is done after showing "Add device successfully". In this interface , you can change the name of the device and chooce the installation location(hall, bedroom...)And click "finish" to enter to Operation Int erface of the device.

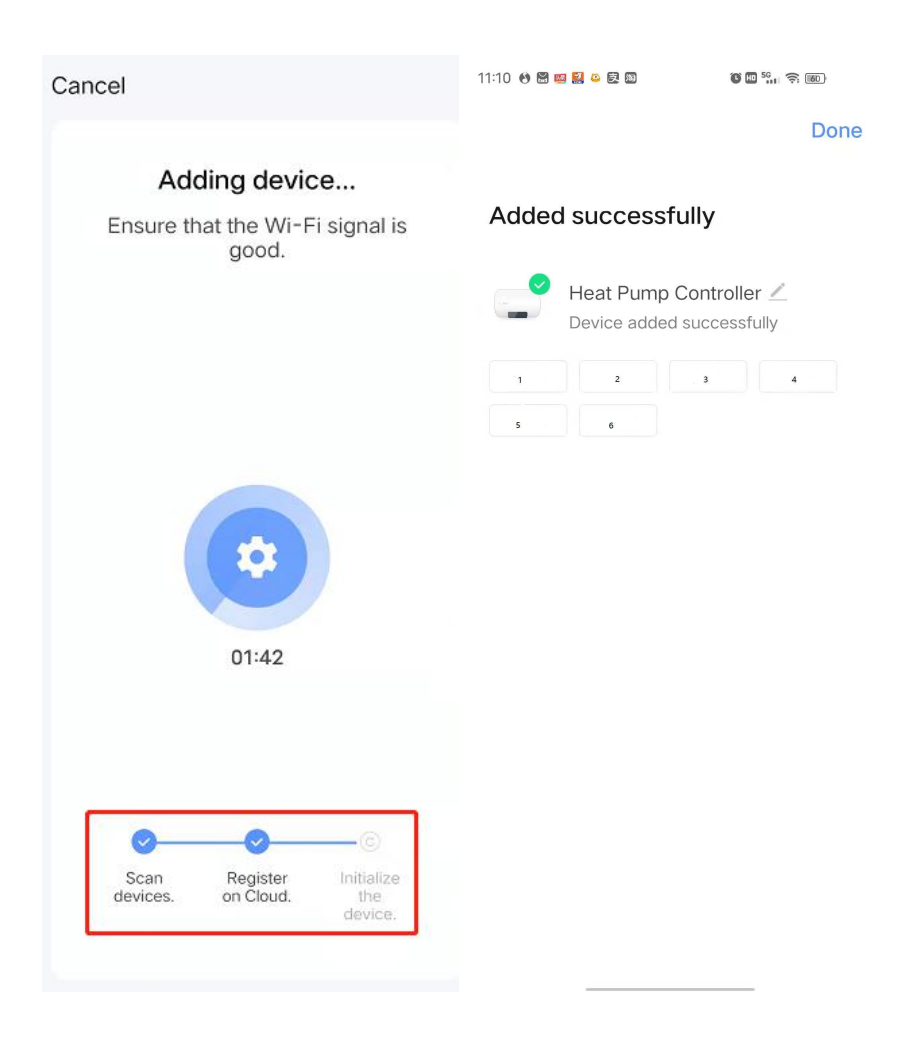

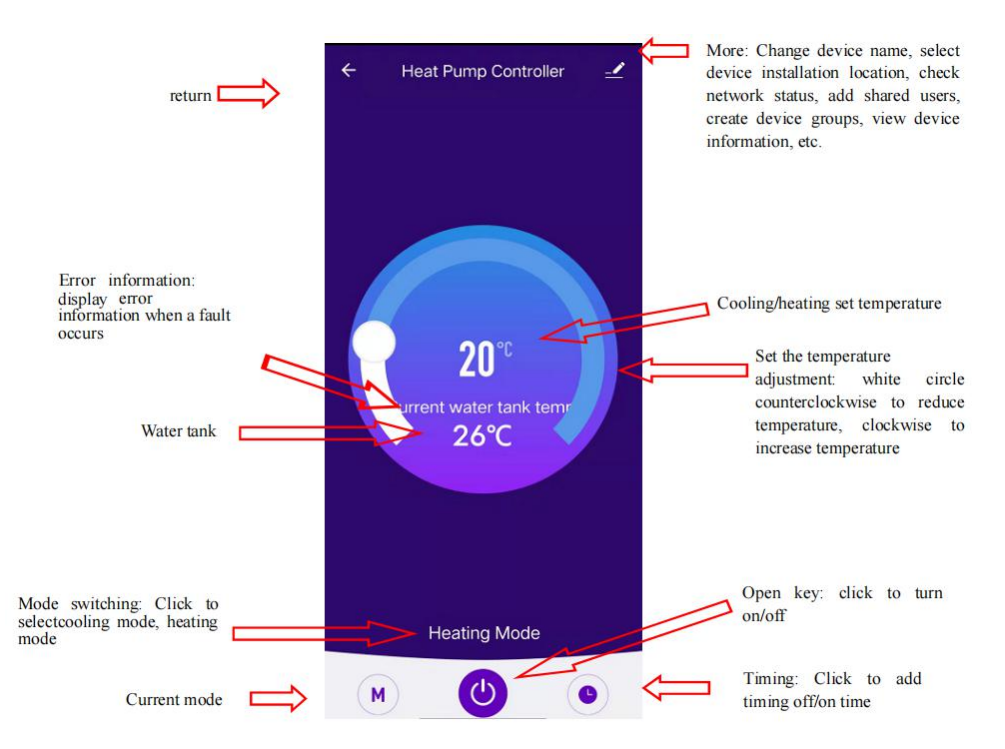

### 5. APP Operation Instructions

- Modify the device name
- Click "Device Details" in the following order and click "Device Name" to rename the device name.

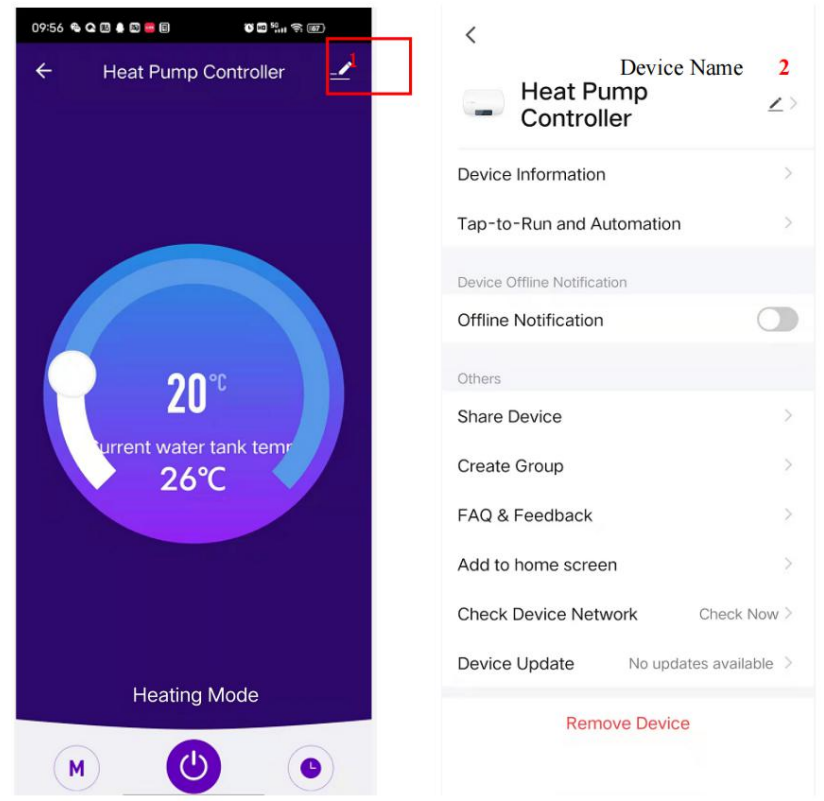

#### **Device sharing**

- Share the bound devices, and the sharers operate in the following order.
- After the sharing is successful, the list increases to show the shared person.
- Delete the shared person, press and hold the selected user, the pop-up interface will pop up, click "Delete"
- The sharing interface is as follows:

| 09:56 % Q 🗷 🛔 🖾 🛑 🗊 🛛 💕 🖾 🖏 🛠 🖅 | <                                    | Share Davisa                                     |  |
|---------------------------------|--------------------------------------|--------------------------------------------------|--|
| ← Heat Pump Controller 🗹        | Heat Pump<br>Controller ∠>           | Heat Pump Controller has not been shared         |  |
|                                 | Device Information                   |                                                  |  |
|                                 | Tap-to-Run and Automation            |                                                  |  |
|                                 | Device Offline Notification          |                                                  |  |
|                                 | Offline Notification                 |                                                  |  |
| <b>20</b> ℃                     | Others                               | Device is not shared, add an account to share it |  |
| urrent water tank temr          | Share Device                         |                                                  |  |
| 26℃                             | Create Group                         |                                                  |  |
|                                 | FAQ & Feedback                       |                                                  |  |
|                                 | Add to home screen                   |                                                  |  |
|                                 | Check Device Network Check Now >     |                                                  |  |
| Water Mode                      | Device Update No updates available > |                                                  |  |
| M (U) (O)                       | Remove Device                        | Add Sharing 3                                    |  |

• Enter the shared account and click "Finish". The sharing success list shows the newly added account.

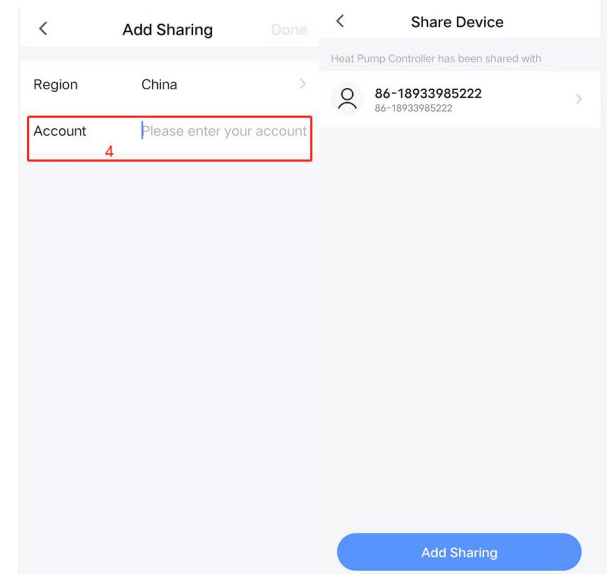

 The interface of the shared person as below, showing the shared deviced is received, then chick to enter can ooperate the control device.

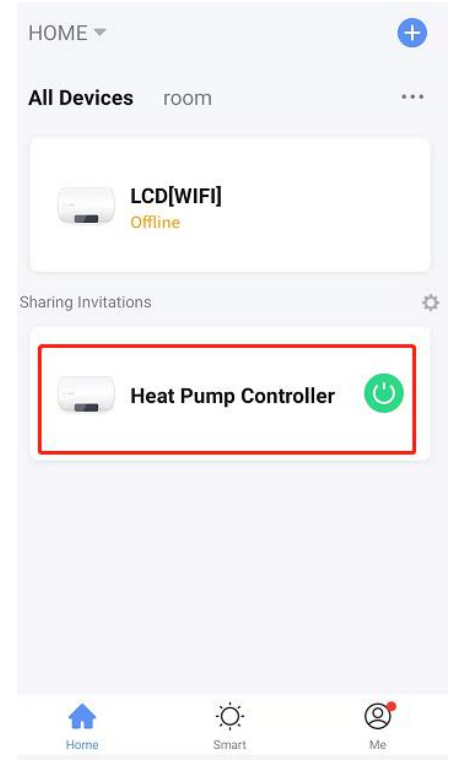

## Mode setting

• Click " M " mode switch on the main interface of the device operation, and the mode selection interface will pop up as shown below. Click the mode you want to select.

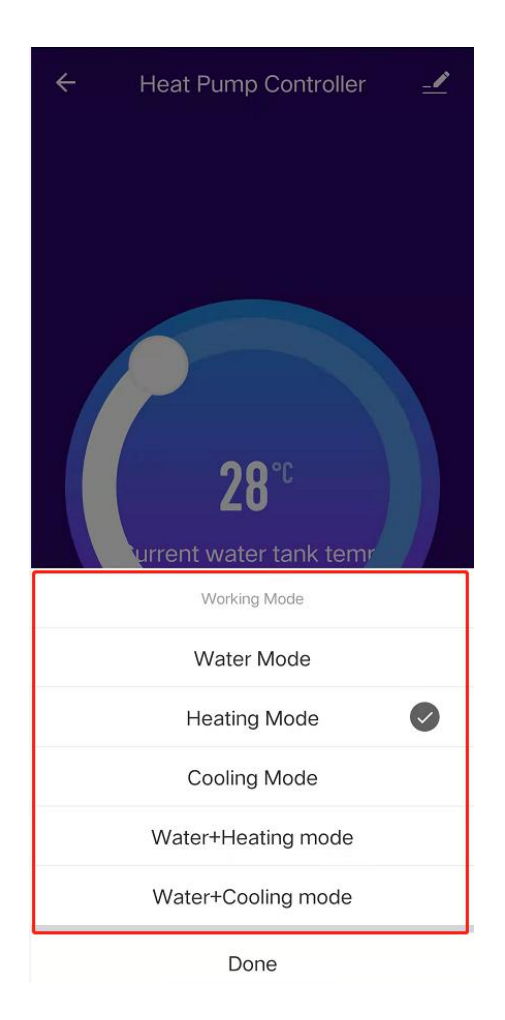

### **Timer setting**

• Click " on the main interface of the device operation, and enter the timing setting interface. As shown in the figure below, click Add Timing.

| 📶 中国移动 🗢          | 3:02 PM       | @ <b>7 0</b> 28% 🛄 |
|-------------------|---------------|--------------------|
| <                 | Schedule      |                    |
| There may be a ±3 | 30s error.    |                    |
|                   |               |                    |
|                   |               |                    |
|                   |               |                    |
|                   |               |                    |
|                   |               |                    |
|                   |               |                    |
|                   |               |                    |
|                   |               |                    |
|                   | No timor data |                    |
|                   | No timer data |                    |
|                   |               |                    |
|                   |               |                    |
|                   |               |                    |
|                   |               |                    |
|                   |               |                    |
|                   |               |                    |
|                   | Add Schedule  | 1                  |

• Enter the timing settings, sliding up and down hours/minutes can set the timing time, and set the repetition week and turn/turn, according to the upper right corner can be saved, as shown in the following order;

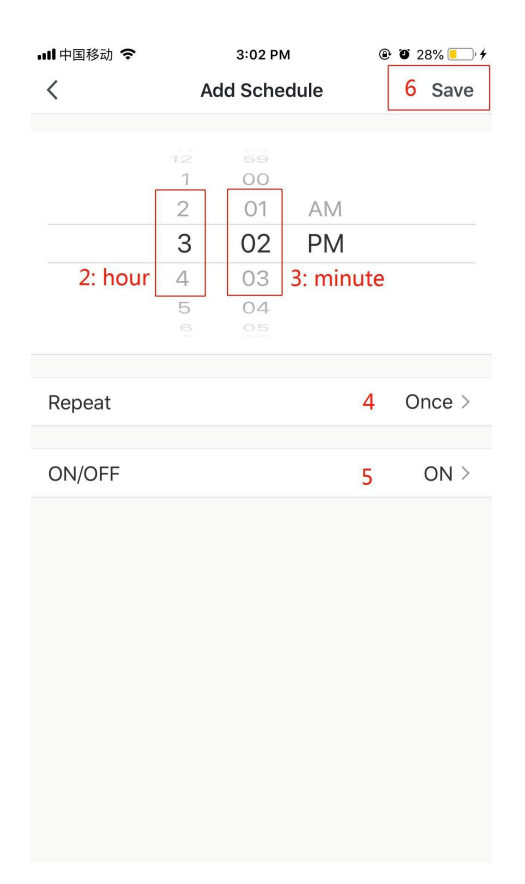

#### **Remove device**

#### **Remote control removal**

- When the device has been added, if you need to remove the device, long press "+" plus plus "M" 5S, the device is removed and re-entered into the smart distribution network mode. The "WIFI" icon flashes within 3 min to re-configured the network. If it exceeds 3 min, the network will be quit.
- When the device has been added, if you need to remove the device. Press and hold "—" plus "M" 5S. The device is removed and re-entered into the AP distribution mode. The "WIFI" icon flashes within 3 min to re-configured the network. If it exceeds 3 min, the network will be quit.

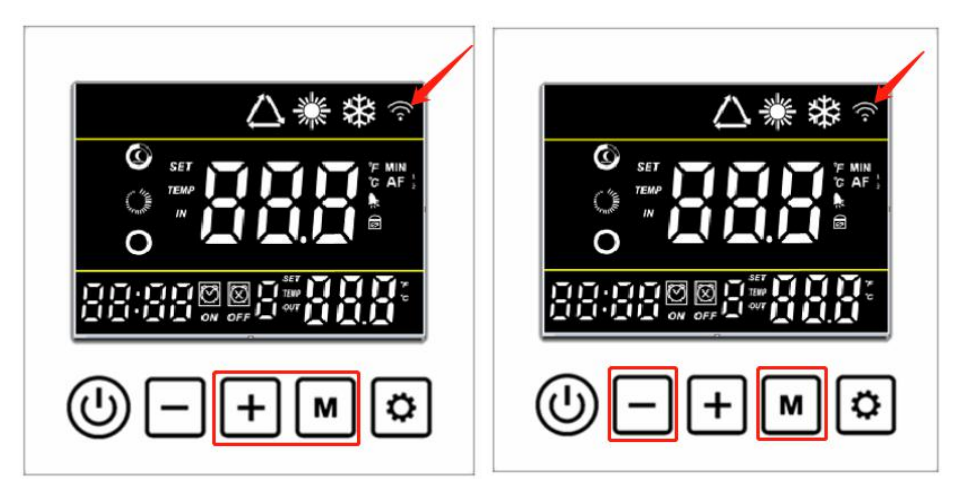

#### **Remove APP**

Click on the top right corner of the device operation main interface" "Enter the device details interface. Click "Remove Device" on the device details interface to enter the smart distribution network mode.The "WIFI" icon does not flashes, re-configured the network within 3 min. If it exceeds 3 min, the network will be quit. The specific operation is as follows.

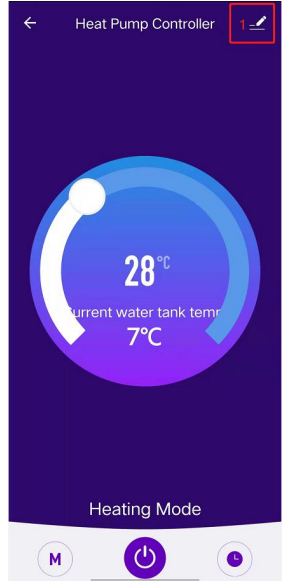

# 6. Other problem and repairig

| No | Error                               | Possible reason                                                                                                    | Method                                                                                                    |
|----|-------------------------------------|----------------------------------------------------------------------------------------------------|----------------------------------------------------------------------------------------------------|
| 1  | Heat pump<br>doesn't run            | <ol> <li>Power supply cable is<br/>loose</li> <li>The fuse of power<br/>supply is fused.</li> </ol>                                                                                  | <ol> <li>Cut off the power<br/>supply to check and<br/>repair.</li> <li>Change the fuse.</li> </ol>                                                                           |
| 2  | Heating<br>capacity is<br>too small | <ol> <li>Refrigerant is not<br/>enough</li> <li>Water system insulating<br/>is not good</li> <li>Air heat exchanger is<br/>dirty</li> <li>Water heat exchanger<br/>scaled</li> </ol> | <ol> <li>Check leakage and<br/>repair and refill gas</li> <li>Improve the insulation</li> <li>Clean air heat<br/>exchanger</li> <li>Clean water heat<br/>exchanger</li> </ol> |
| 3  | Compressor<br>doesn't run           | <ol> <li>Power supply has error</li> <li>Cable connecting is</li> <li>loose</li> <li>Compressor is overheat</li> </ol>                                                               | <ol> <li>Check reason and solve</li> <li>Check loose and repair</li> <li>Check reason and<br/>repair</li> </ol>                                                               |
| 4  | Compressor<br>noise is<br>loud      | <ol> <li>Expansion valve<br/>damaged lead to liquid<br/>entering compressor</li> <li>The internal parts of<br/>compressor damaged</li> <li>Compressor lack of oil</li> </ol>         | <ol> <li>Change expansion<br/>valve</li> <li>Change compressor</li> <li>Compensate oil for<br/>compressor</li> </ol>                                                          |
| 5  | Fan motor<br>doesn't run            | <ol> <li>Fan blade fixing screw is<br/>loose</li> <li>Fan motor damaged</li> <li>Fan motor capacitance<br/>damaged</li> </ol>                                                        | <ol> <li>Tight the screw</li> <li>Change fan motor</li> <li>Change the<br/>capacitance</li> </ol>                                                                             |
| 6  | Compressor<br>run, but not<br>heat  | <ol> <li>There is not refrigerant<br/>at all</li> <li>Compressor damaged</li> </ol>                                                                                                  | <ol> <li>Check leakage and<br/>repair</li> <li>Change compressor</li> </ol>                                                                                                   |

### Warranty card

| Product model: |      | Bar code:  |  |          |
|----------------|------|------------|--|----------|
| Buyer          |      | Address    |  |          |
| Invoice<br>No. |      | Date       |  |          |
| Repair<br>date | Repa | air record |  | Repairer |
|                |      |            |  |          |
|                |      |            |  |          |
|                |      |            |  |          |
|                |      |            |  |          |
|                |      |            |  |          |
|                |      |            |  |          |
|                |      |            |  |          |
|                |      |            |  |          |
|                |      |            |  |          |
|                |      |            |  |          |
|                |      |            |  |          |
|                |      |            |  |          |
|                |      |            |  |          |
|                |      |            |  |          |
|                |      |            |  |          |
|                |      |            |  |          |

#### Items of warranty:

Warranty terms: \_\_\_\_\_\_; Within warranty, any problem because of quality, please contact us for support.
 When repair needed, please show the warranty card and invoice of order or other proof.

3. We don't afford the problem that is caused by re-fitment or adding other function by user.

4. Warranty card and invoice or other purchasing proof will be invalid if alerted.

5. Please keep the warranty card and invoice or other purchasing proofs well, we will need these for service purpose.

6. We will not provide free warranty for below conditions:

(1) without proof;

(2) errors caused by re-fitment or not correct operating;

(3) damage caused by not professional people operating;

- (4) faulty by moving or falling;
- (5) faulty caused by natural disaster;

(6) After the power failure, the water in the pipeline of the unit was not

discharged, which caused the unit to freeze.

| (         | CERTIFICATE |   |
|-----------|-------------|---|
| Product M | Iodel:      | _ |
| -         |             | _ |
| Bar code: |             | _ |
| _         |             | - |